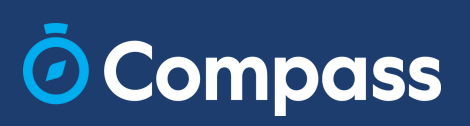

# Parent Contributions Guide

- Updating Payment Plan Credit Card Details
- Generating Receipts

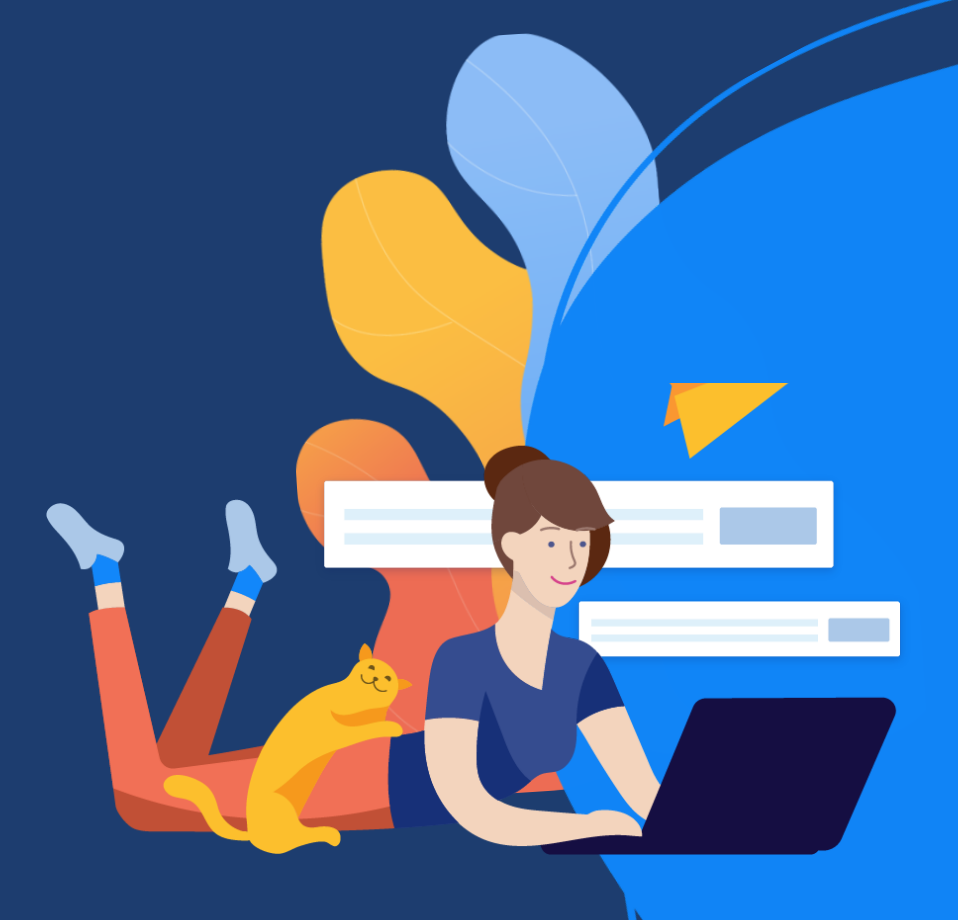

### **O**Compass

### Updating Payment Plan Credit Card Details

### Step 1

Click on the Tools menu (Cog icon) in the top right corner.

Click on 'Recurring Contributions'.

### Step 2

Click on the 'Recurring Contributions' tab.

Click on 'Show instalments' to see the instalment dates and status.

## Step 3

Click on 'Update card'.

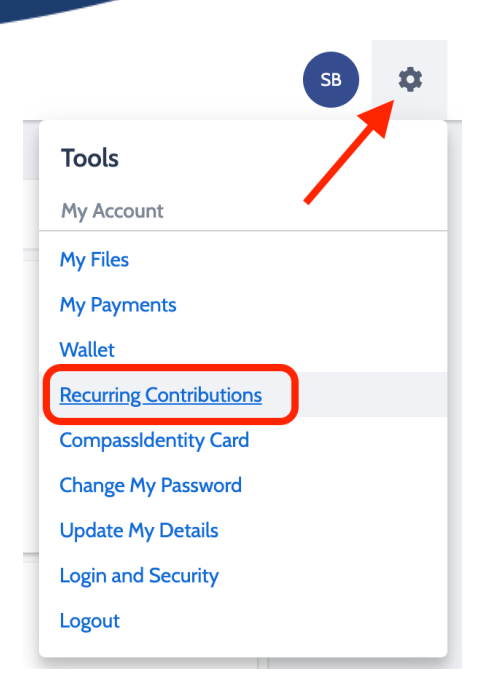

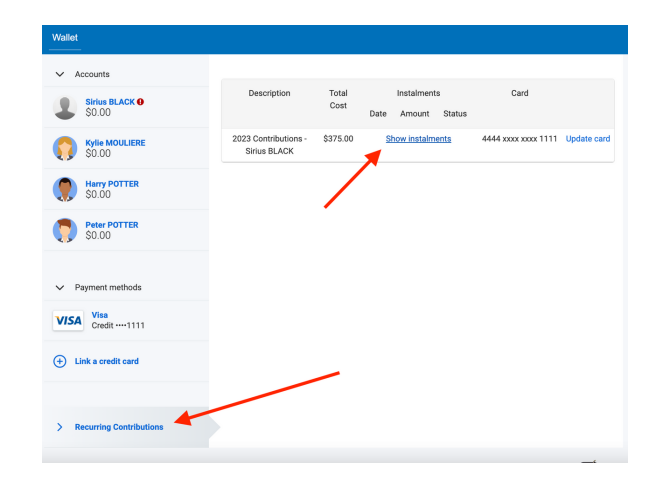

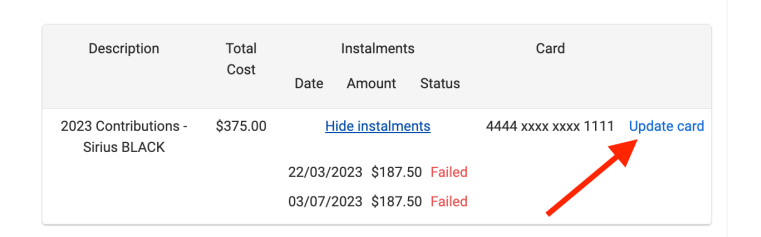

#### © Compass

### Updating Payment Plan Credit Card Details

### Step 4

Select from an existing credit card, or add a new credit card.

### Step 5

When selecting an existing card, please enter the card expiry date and CVC.

When adding a new credit card, please enter the card number, expiry date and CVC. Update card for Recurring Contribution 2023 Contributions - Sirius BLACK

| 4444 xxxx xxxx 1111 (Current) |
|-------------------------------|
| Add new Credit Card           |
| VISA                          |
| 1111                          |
| Sirius BLACK                  |
|                               |
|                               |

| Update card for Recurring Contr<br>2023 Contributions - Sirius BLAC                | ibution<br>K |  |  |  |
|------------------------------------------------------------------------------------|--------------|--|--|--|
| Add new Credit Card                                                                | ~            |  |  |  |
|                                                                                    |              |  |  |  |
|                                                                                    |              |  |  |  |
|                                                                                    |              |  |  |  |
|                                                                                    |              |  |  |  |
|                                                                                    |              |  |  |  |
| 1234 5678 9099 9999                                                                |              |  |  |  |
| Sirius BLACK                                                                       |              |  |  |  |
| 12 / 25 444                                                                        |              |  |  |  |
| Please select an existing saved credit card or choose to add a new card to update. |              |  |  |  |

Update card for Recurring Contribution

### Step 6

Click on 'Update card for Recurring Contributions'.

Update card for Recurring Contribution

#### **O**Compass

## **Generating Receipts**

### Step 1

Click on your initials in the top right corner.

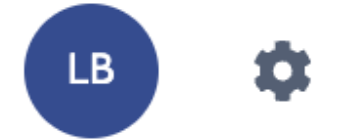

### Step 2

Click on the 'Contributions' tab.

| Parent: Mr Layton | BELL |
|-------------------|------|
|-------------------|------|

| Dashboard                                                                                                    | Learning | Tasks         | Insights       | Conferences | Contributions | Fees in Advance | Payments                 | Communications |            |
|----------------------------------------------------------------------------------------------------|----------|---------------|----------------|-------------|---------------|-----------------|--------------------------|----------------|------------|
| Transactions: Grettle Bell & Layton Bell (10028999)                                                                     |          |               |                |             |               |                 |                          |                |            |
| Balance: \$5,600.00 Fees In Advance: \$0.00 📃 Generate SoA 📑 Generate Receipt PDF(s) 🤣 Make a Payment 🕎 Advanced Filter |          |               |                |             |               |                 |                          |                |            |
| Refere                                                                                                    | ence     | Sumr          | nary           |             |               | Amount<br>Debit | GST Inclusive)<br>Credit | Unpaid Amount  | Entry Date |
| INV_6                                                                                                    | 645546   | Footb         | all Academy    |             |               | \$5,000.0       | )                        | \$5,000.00     | 03/08/2023 |
| PAY_6                                                                                                    | 371625   | Refur         | nd for Buildin | ng Fund     |               | \$200.00        |                          | \$0.00         | 26/07/2023 |
| REC_6                                                                                                    | 053013   | Buildi        | ing Fund       |             |               |                 | \$350.00                 |                | 18/07/2023 |
| INV_6                                                                                                    | 053012   | Buildi        | ing Fund ABI   | N 123456789 |               | \$350.00        |                          | \$200.00       | 18/07/2023 |
| INV_4                                                                                                    | 452124   | Libra         | ry contributir | on          |               | \$50.00         |                          | \$50.00        | 03/03/2023 |
| INV_4                                                                                                    | 452123   | Building Fund |                |             | \$50.00       |                 | \$50.00                  | 03/03/2023     |            |
| INV_4                                                                                                    | 452122   | Currie        | culum Contri   | bution      |               | \$400.00        |                          | \$400.00       | 03/03/2023 |
|                                                                                                    |          |               |                |             |               | \$6,050.00      | \$350.00                 | \$5,700.00     |            |

Active

Active

### Step 3

Click on the checkbox next to the Receipt document/s you would like to generate.

Receipts have the prefix 'REC'.

#### Parent: Mr Layton BELL

| Dashboard                                                                                                    | Learning Tasks                                      | Insights          | Conferences | Contributions | Fees in Advance | Payments        | Communications |                 |  |
|----------------------------------------------------------------------------------------------------|-----------------------------------------------------|-------------------|-------------|---------------|-----------------|-----------------|----------------|-----------------|--|
| Transactio                                                                                                    | Transactions: Grettle Bell & Layton Bell (10028999) |                   |             |               |                 |                 |                |                 |  |
| Balance: \$5,600.00 Fees In Advance: \$0.00 📃 Generate SoA 🚭 Generate Receipt PDF(s) 🥔 Make a Payment 🕎 Advanced Filter |                                                     |                   |             |               |                 |                 |                |                 |  |
| Defere                                                                                                    |                                                     | Common            |             |               |                 | (GST Inclusive) | Unamid Amount  | ant Faster Date |  |
| Refere                                                                                                    | ice 5                                               | ummary            |             |               | Debit           | Credit          | Unpaid Amount  | Entry Date      |  |
| INV_66                                                                                                    | i45546 Fi                                           | otball Academy    |             |               | \$5,000.00      | )               | \$5,000.00     | 03/08/2023      |  |
| PAY 6                                                                                                    | 71625 R                                             | efund for Buildir | ia Fund     |               | \$200.00        |                 | \$0.00         | 26/07/2023      |  |
| ✓ REC_6                                                                                                    | 053013 B                                            | uilding Fund      |             |               |                 | \$350.00        |                | 18/07/2023      |  |
|                                                                                                    | 52062 0                                             |                   | 100456700   |               | \$250.00        |                 | \$200.00       | 10/07/2022      |  |
| INV_44                                                                                                    | 52124 Li                                            | brary contributi  | on          |               | \$50.00         |                 | \$50.00        | 03/03/2023      |  |
| INV_44                                                                                                    | 52123 B                                             | uilding Fund      |             |               | \$50.00         |                 | \$50.00        | 03/03/2023      |  |
| INV_44                                                                                                    | 52122 C                                             | urriculum Contri  | bution      |               | \$400.00        |                 | \$400.00       | 03/03/2023      |  |
|                                                                                                    |                                                     |                   |             |               | \$6,050.00      | \$350.00        | \$5,700.00     |                 |  |

#### Compass

## **Generating Receipts**

### Step 4

Click on 'Generate Receipt PDF(s)'.

The Receipt will download onto your device as a ZIP file.

| Parent: Mr La | ayton BELL |
|---------------|------------|
|---------------|------------|

Active

Dashboard Learning Tasks Insights Conferences Contributions Fees in Advance Payments Communications

| Tra          | Transactions: Grettle Bell & Layton Bell (10028999)                                                                       |                        |         |                   |                          |               |            |  |  |
|--------------|----------------------------------------------------------------------------------------------------|------------------------|---------|-------------------|--------------------------|---------------|------------|--|--|
| Ba           | Balance: \$5,600.00 Fees In Advance: \$0.00 📃 Generate SoA 🚽 🖉 Generate Receipt PDF(s) 🔗 Make a Payment 🦷 Advanced Filter |                        |         |                   |                          |               |            |  |  |
|              | Reference                                                                                                    | Summary                |         | Amount (<br>Debit | GST Inclusive)<br>Credit | Unpaid Amount | Entry Date |  |  |
|              | INV_6645546                                                                                                    | Football Academy       |         | \$5,000.00        |                          | \$5,000.00    | 03/08/2023 |  |  |
|              | PAY_6371625                                                                                                    | Refund for Building Fu | ind     | \$200.00          |                          | \$0.00        | 26/07/2023 |  |  |
| $\checkmark$ | REC_6053013                                                                                                    | Building Fund          |         |                   | \$350.00                 | -             | 18/07/2023 |  |  |
|              | INV_6053012                                                                                                    | Building Fund ABN 12   | 3456789 | \$350.00          |                          | \$200.00      | 18/07/2023 |  |  |
|              | INV_4452124                                                                                                    | Library contribution   |         | \$50.00           |                          | \$50.00       | 03/03/2023 |  |  |
|              | INV_4452123                                                                                                    | Building Fund          |         | \$50.00           |                          | \$50.00       | 03/03/2023 |  |  |
|              | INV_4452122                                                                                                    | Curriculum Contributio | n       | \$400.00          |                          | \$400.00      | 03/03/2023 |  |  |
|              |                                                                                                    |                        |         | \$6,050.00        | \$350.00                 | \$5,700.00    |            |  |  |

### Step 5

Locate the ZIP file in your downloads folder and open the Receipt PDF document.

### **Receipts for donations**

If you have made a donation, and this has been set up by your school, you will see the Voluntary Donation Receipt Description on a separate page. This will typically be the last page of the document.